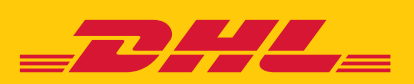

# スマホでカンタン海外発送 DHL EXPRESS EASY

送り状の作成はスマホが便利! 24

## POS DIY ユーザーガイド

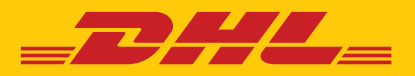

### POS DIY の入力方法

※入力は全て半角英数字

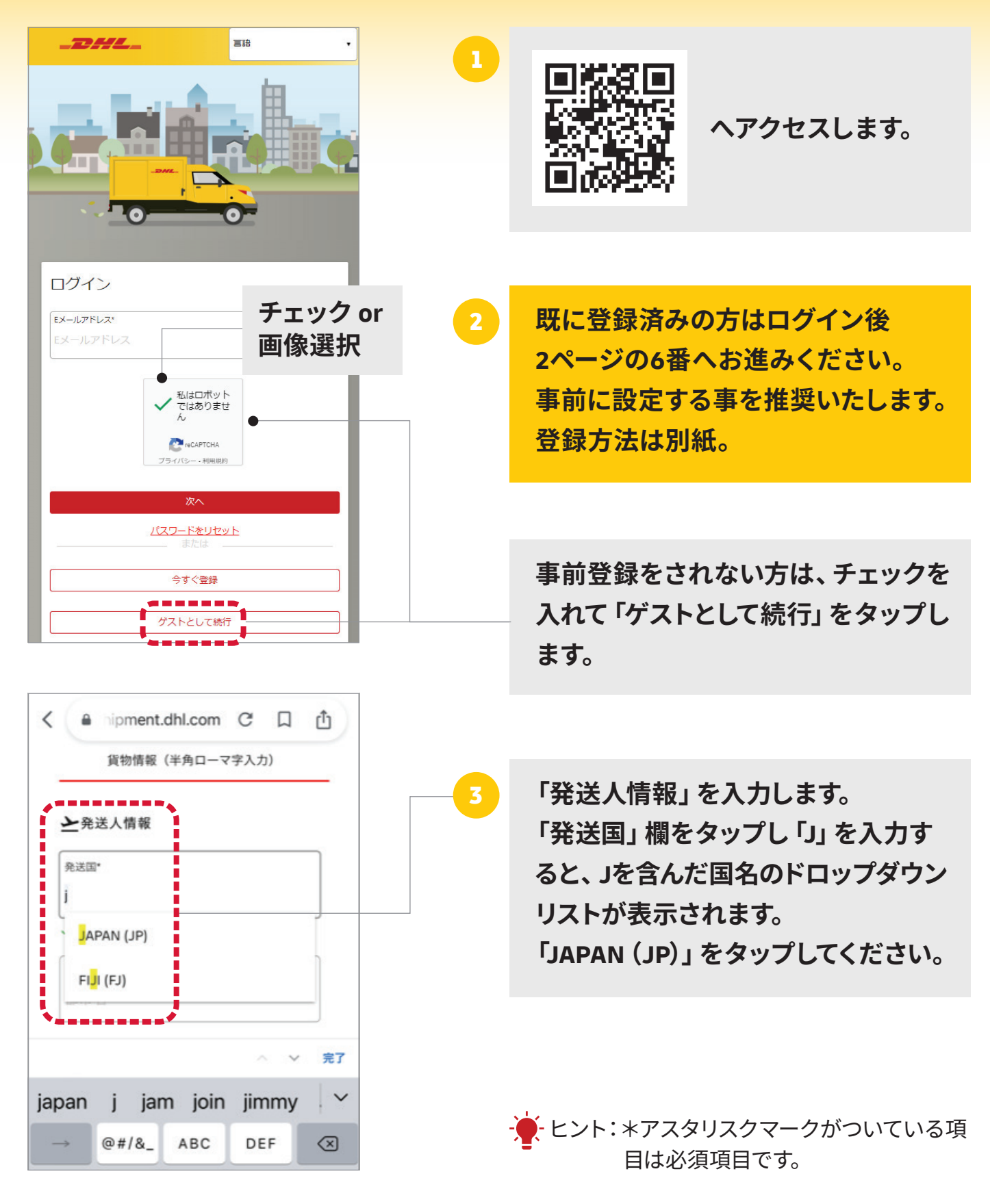

| 都市<br>部<br>引<br>3<br>6<br>1<br>3<br>6<br>1<br>3<br>6<br>1<br>3<br>6 | ● hipment<br>名*<br>5名<br>●<br>●<br>●<br>●<br>●<br>●<br>●<br>●<br>●<br>●<br>●<br>●<br>●<br>●<br>●<br>●<br>●<br>● | .dhl.com<br>DTO ки, <mark>13</mark><br>DTO ки, <mark>13</mark> | C<br>66-0071                                    |                         | <ul> <li>              「都市名」をスキップし、             「郵便番号」を半角数字で入力します             ※2桁以上入力すると、ドロップダウンリストで候補が表示されますので、必ず候補から選択してください。      </li> <li>             ・・・・・・・・・・・・・・・・・・・・・・・・・</li></ul> |          |
|---------------------------------------------------------------------|----------------------------------------------------------------------------------------------------|----------------------------------------------------------------|-------------------------------------------------|-------------------------|----------------------------------------------------------------------------------------------------|----------|
| Т                                                                   | ОКҮО-ТО КО                                                                                                    | ото ки, <mark>13</mark>                                        | 6-0073                                          | / =7                    |                                                                                                    |          |
| 136<br>C<br>5<br>auj                                                | 136<br>1<br>****<br>4<br>0**<br>7<br>r_3:<br>00                                                                 | 1:36<br>2<br>ys∈<br>5<br>+x+<br>8<br>₹ ₹ ¢<br>0<br>~           | 1時3<br>3<br>%*#<br>6<br><=><br>9<br>^!\<br>.,-/ | 6分 ~                    | 5<br>該当の郵便番号をタップして<br>選択します。<br>※都市名は自動的に反映します。                                                                                                    |          |
| <b>上</b> 3<br>受取                                                    | 受取人情報<br>国/地域*                                                                                                  |                                                                |                                                 |                         |                                                                                                    |          |
| HOI<br>家市<br>CEN<br>C                                               | NG KONG SA<br>K<br>A*<br>I<br>ENTRAL<br>ENTRAL, HC                                                              | AR, CHINA                                                      | (нк)                                            | / 完了                    | 「発送人情報」の入力が完了したら、<br>スクロールダウンし、同じ要領で<br>「受取人情報」を入力します。 ※国名選択後は郵便番号を先に入た、 ※郵便番号欄が入力不可の場合は、都市名から入力候補を検索してください。                                                                                    | <b>)</b> |
|                                                                     |                                                                                                    |                                                                |                                                 |                         |                                                                                                    |          |
| $\rightarrow$                                                       | @#/&_                                                                                                    | ABC                                                            | DEF                                             | $\overline{\mathbf{x}}$ |                                                                                                    |          |
| 5                                                                   | GHI                                                                                                    | JKL                                                            | MNO                                             | 空白                      |                                                                                                    |          |
| ☆123<br>©                                                           | PQRS<br>a/A                                                                                                    | тuv<br>′″()                                                    | WXYZ<br>.,?!                                    | 開く                      |                                                                                                    |          |
|                                                                     |                                                                                                    |                                                                |                                                 | Ŷ                       |                                                                                                    |          |

#### 書類を作成の場合はこのまま続けてください。 非書類の場合は5ページ14番に移動

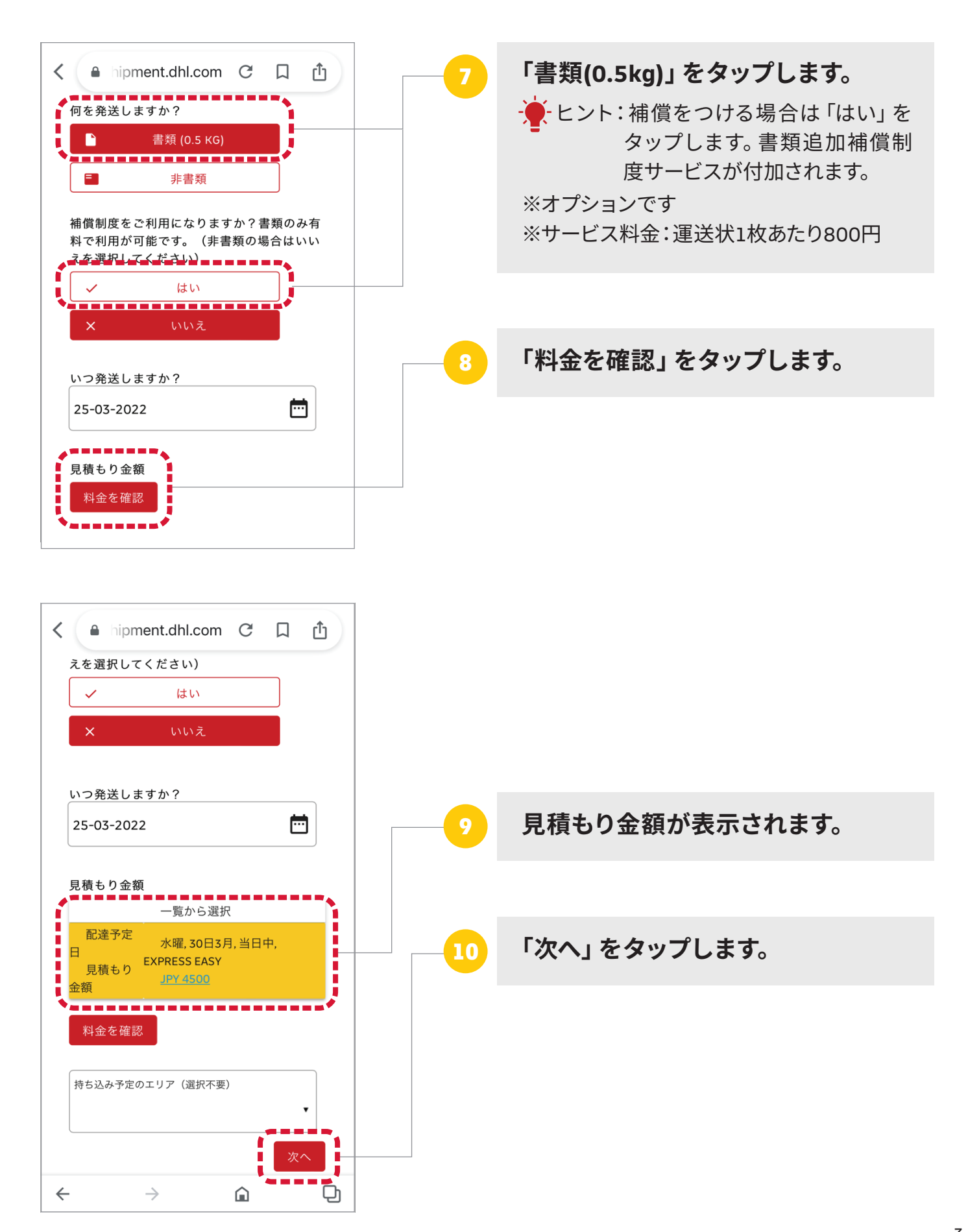

#### 「書類」ご発送の場合

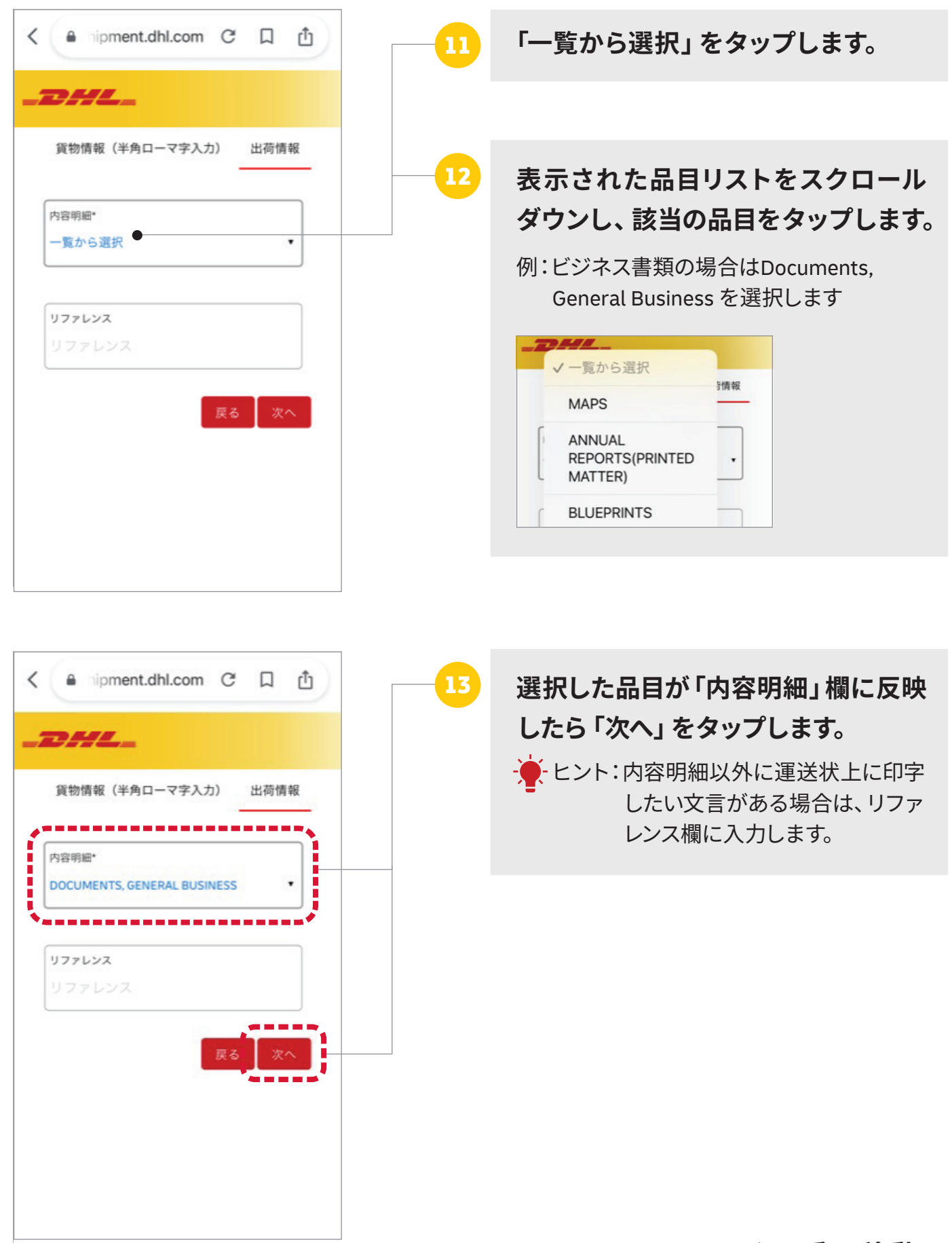

#### 「非書類」ご発送の場合

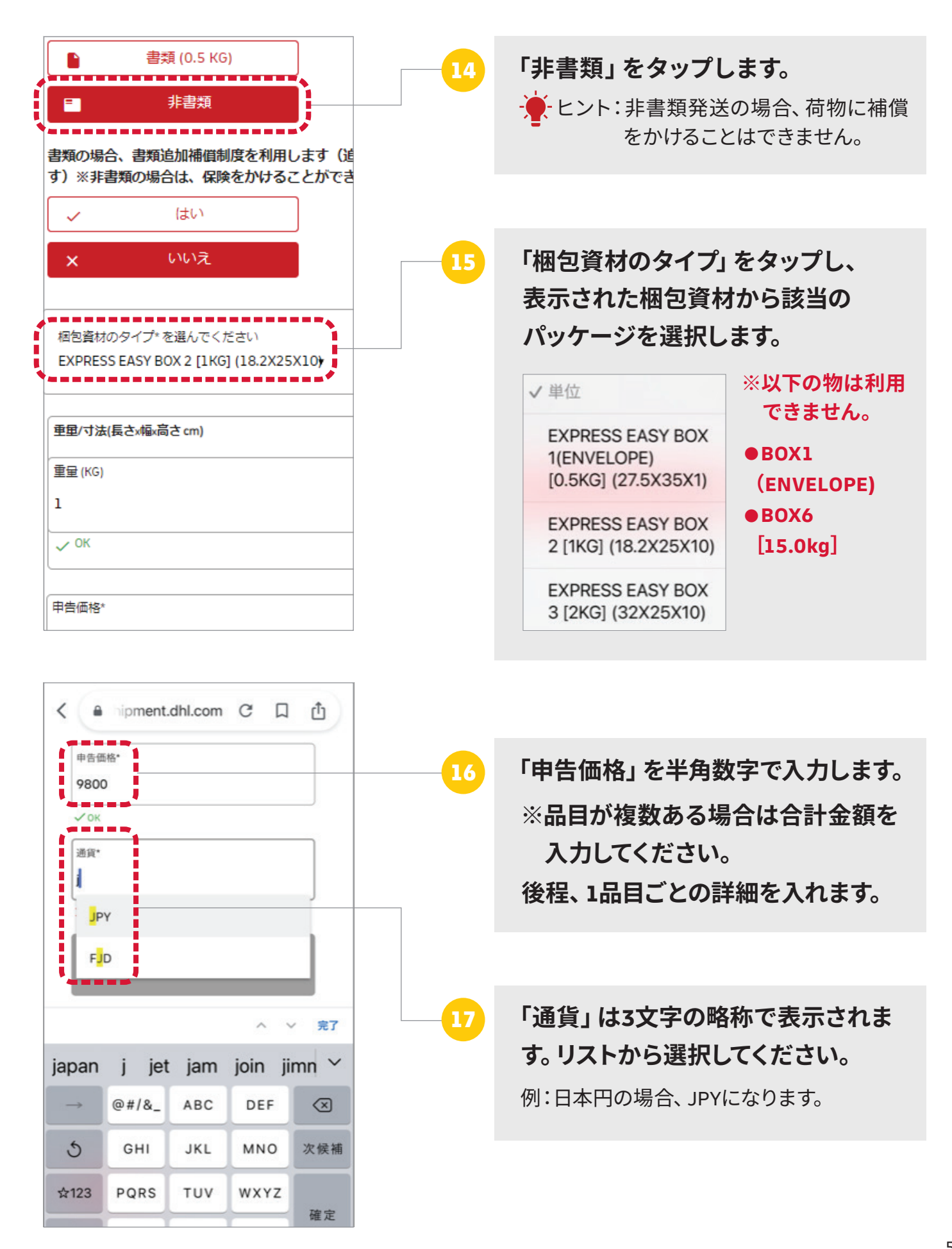

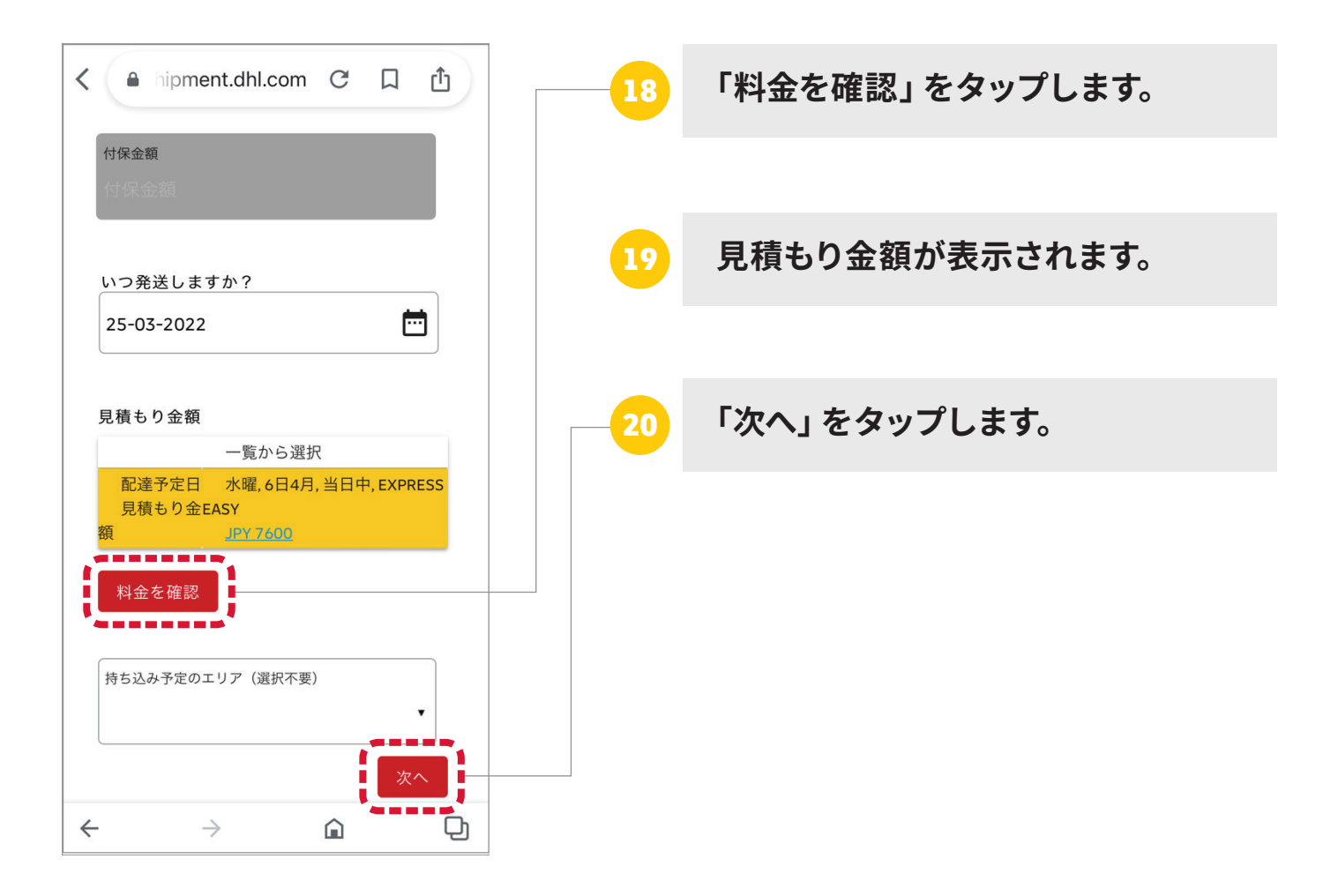

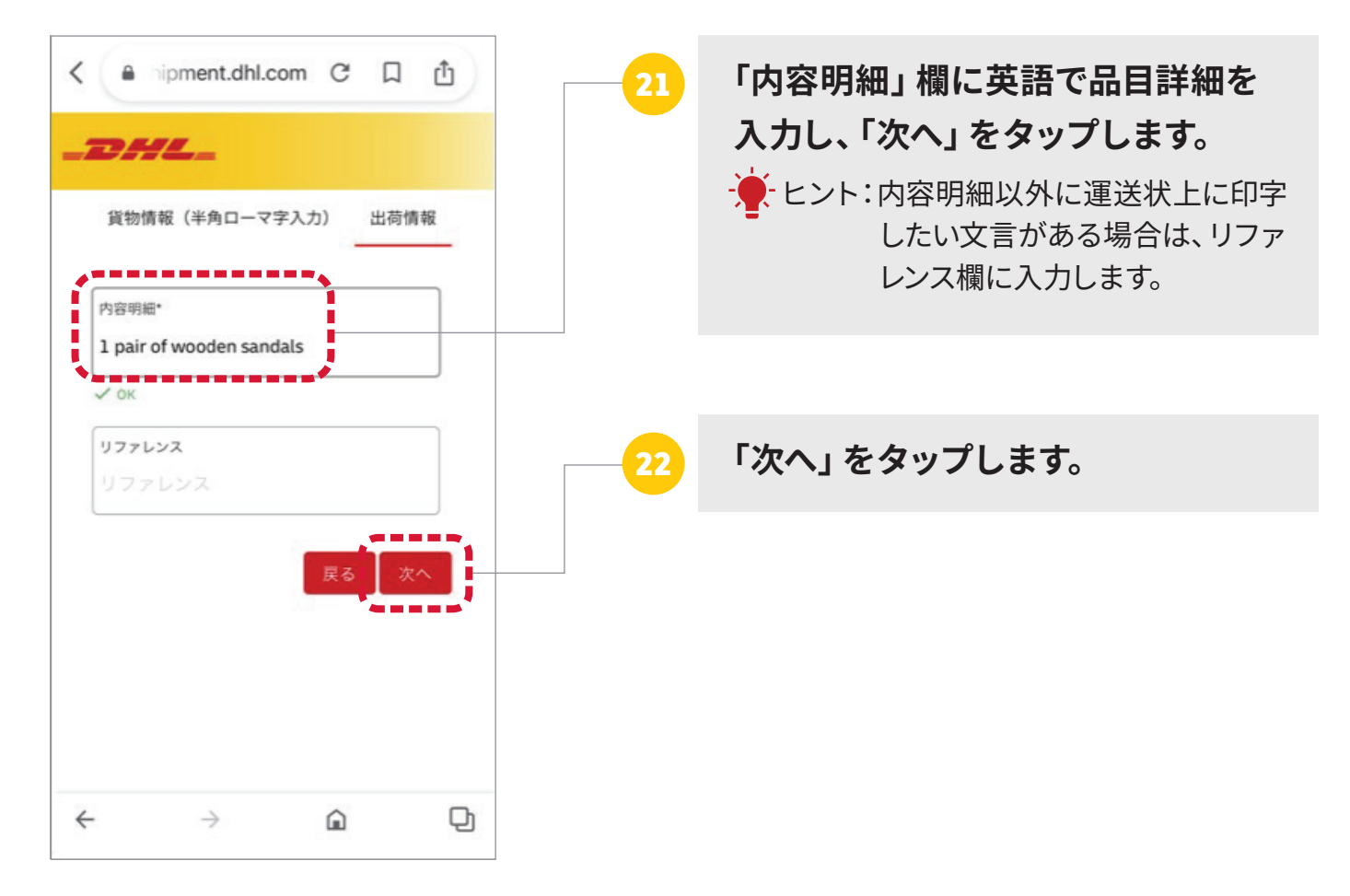

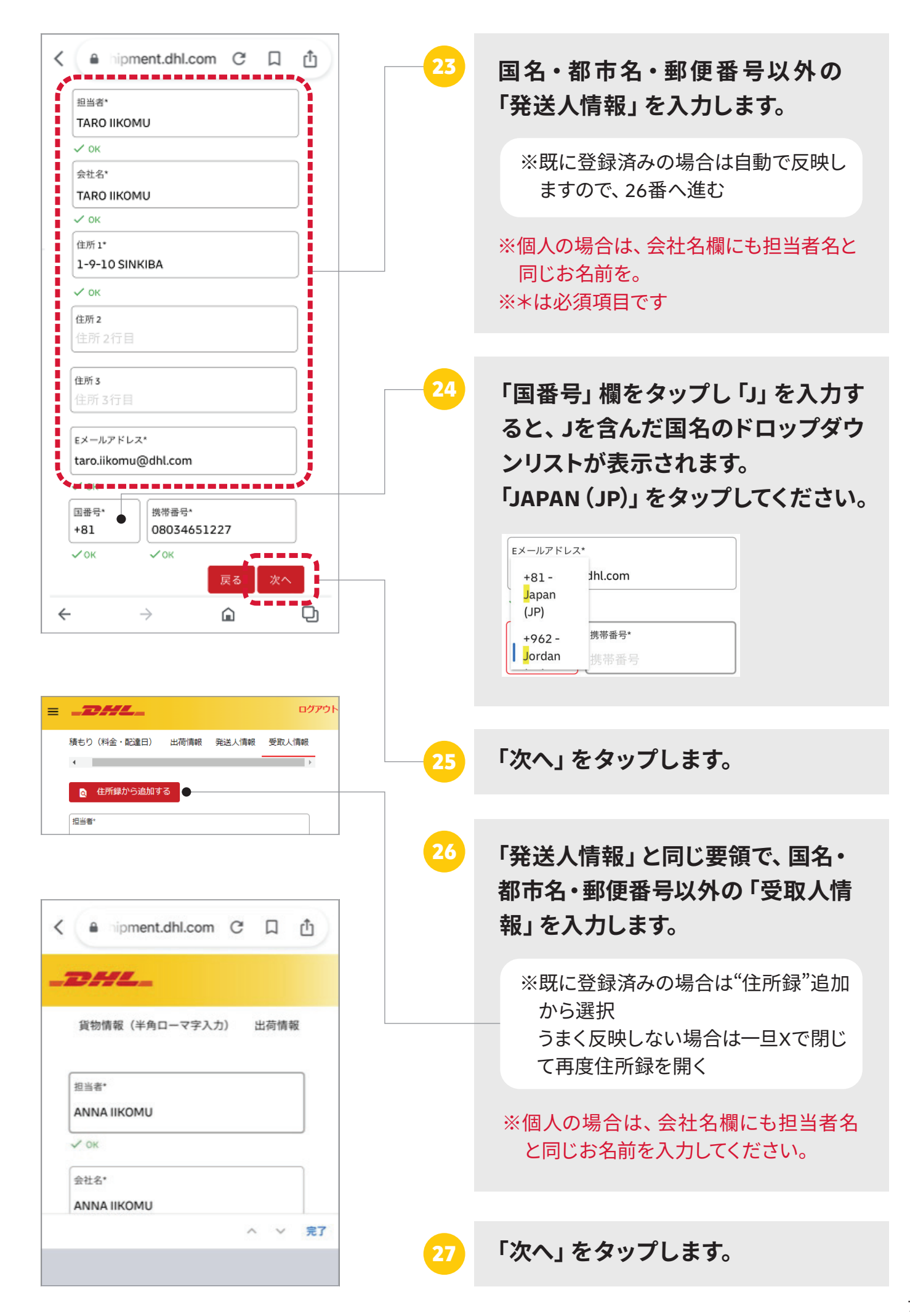

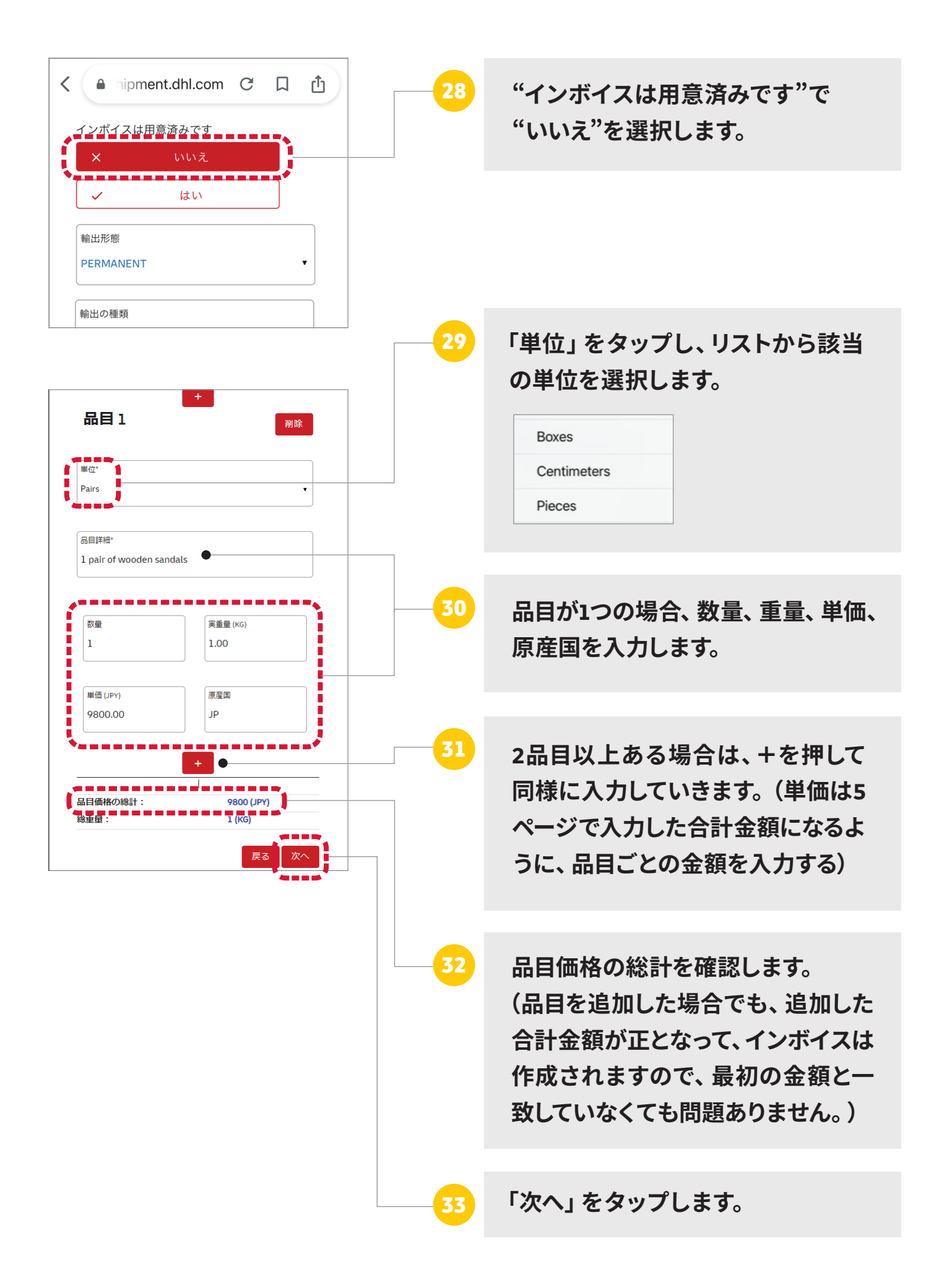

10ページに移動→

#### 「書類」「非書類」共通

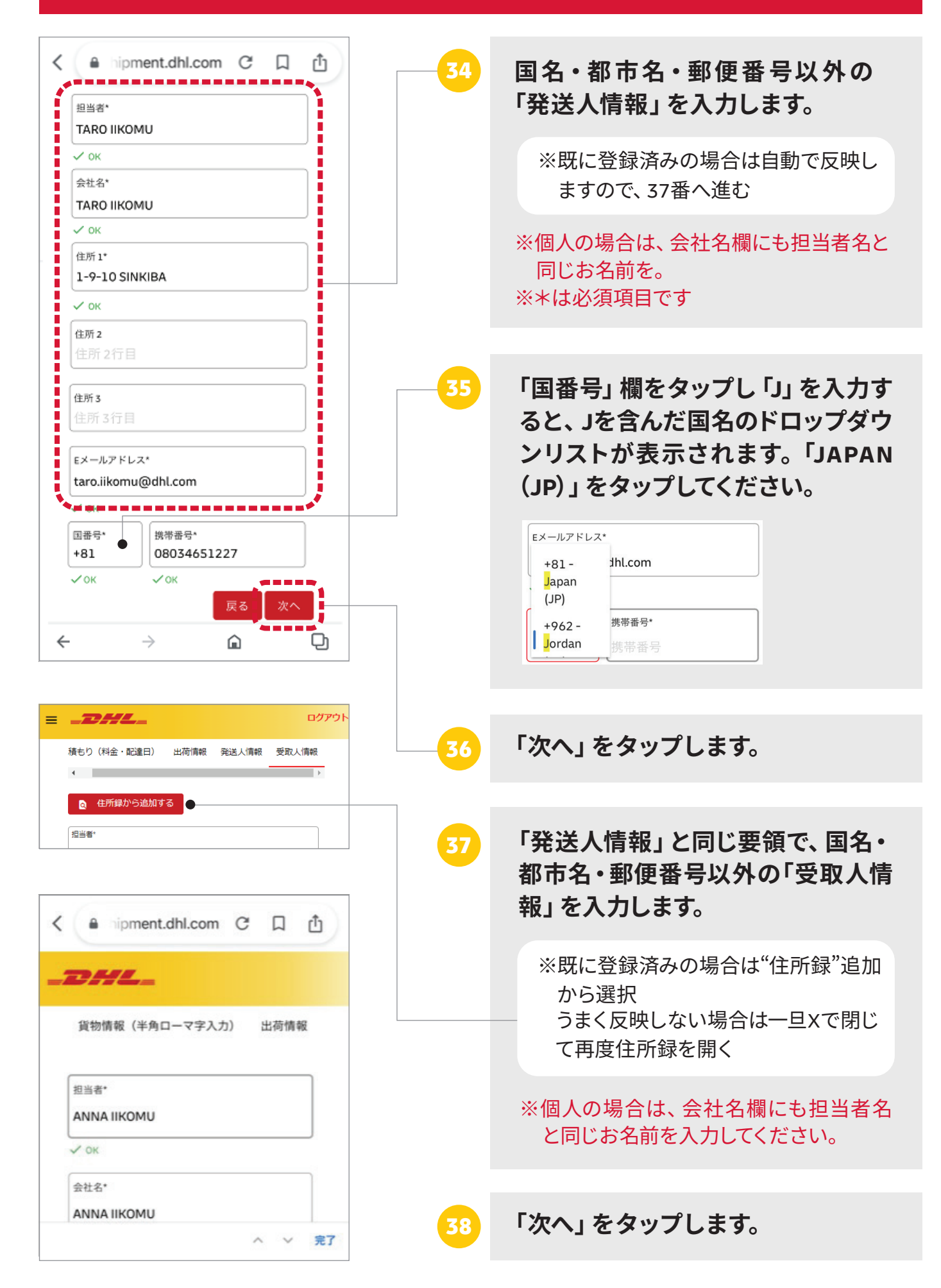

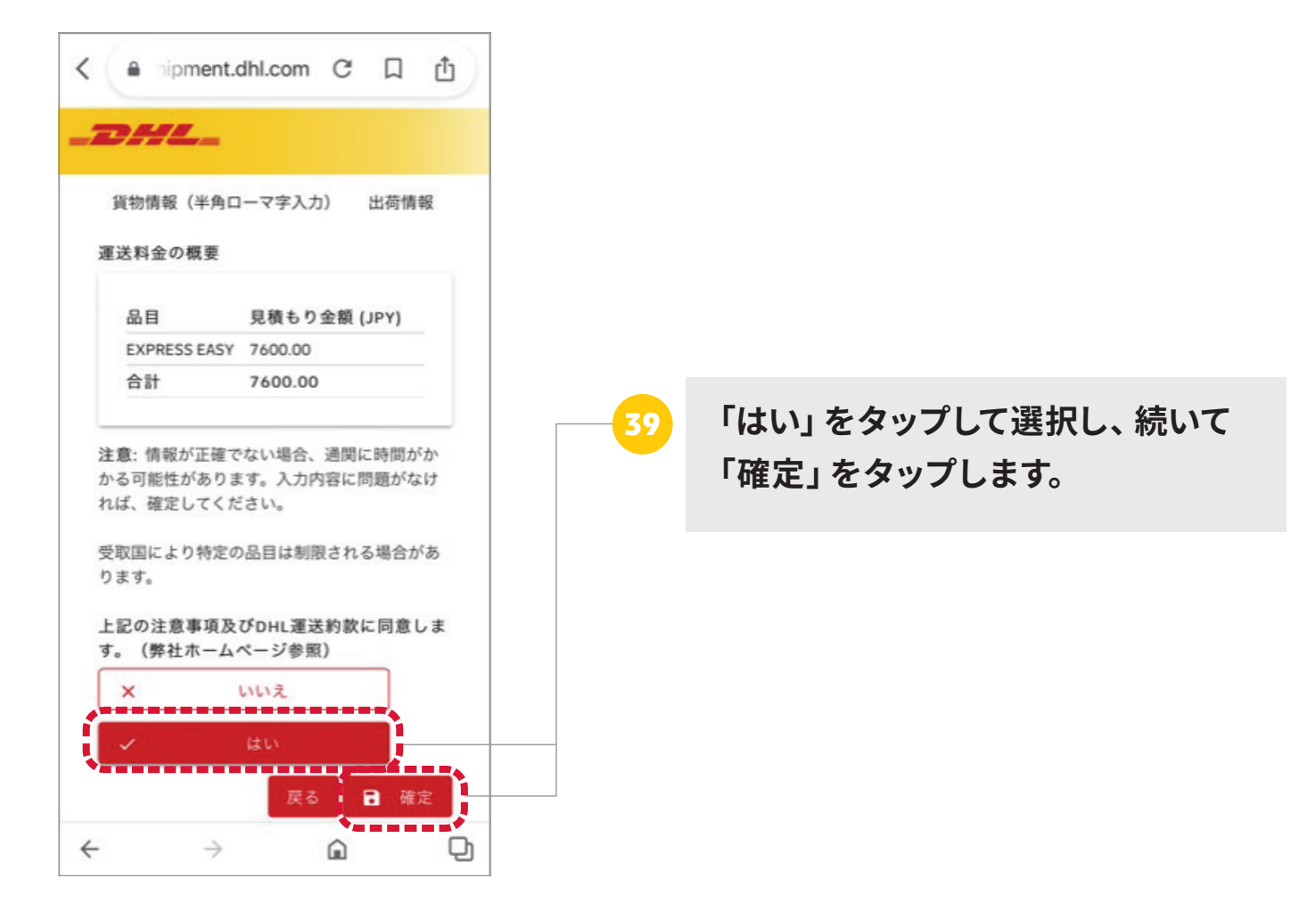

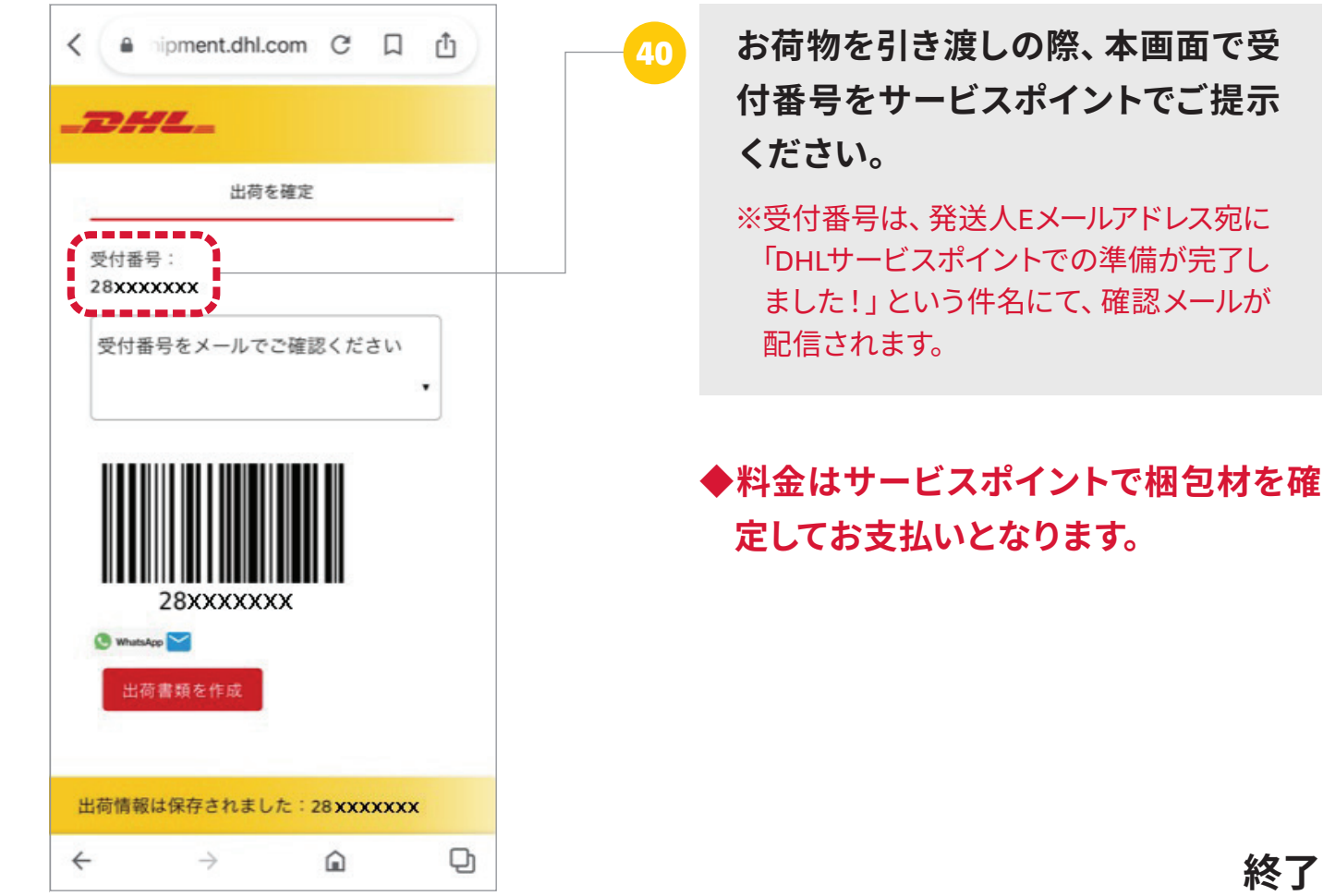

終了